# DIGIPRiS

# Manual de uso

▼ Aviso de funcionamiento del establecimiento de productos y servicios COFEPRIS-05-018

Aviso de modificación al aviso de funcionamiento o baja de establecimiento de productos y servicios COFEPRIS-05-019

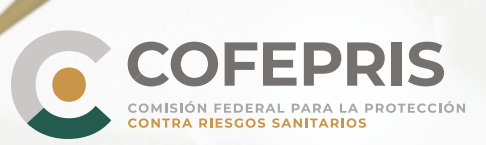

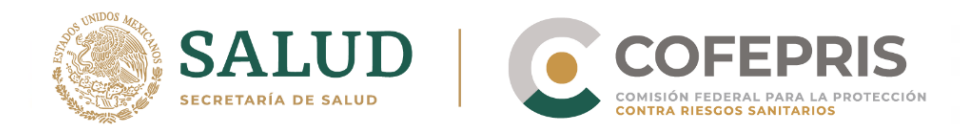

A continuación se enlistan los pasos para solicitar un Aviso de funcionamiento del establecimiento de productos y servicios, y aviso de modificación al Aviso de funcionamiento o baja de establecimiento de productos y servicios. **(COFEPRIS-05-018 / COFEPRIS-05-019)** 

# Acceso al Sistema

1.- Para ingresar a DIGIPRiS entre a **https://www.gob.mx/cofepris**, diríjase a la sección "ligas de interés" y de clic en **"Plataforma de trámites autogestivos".** 

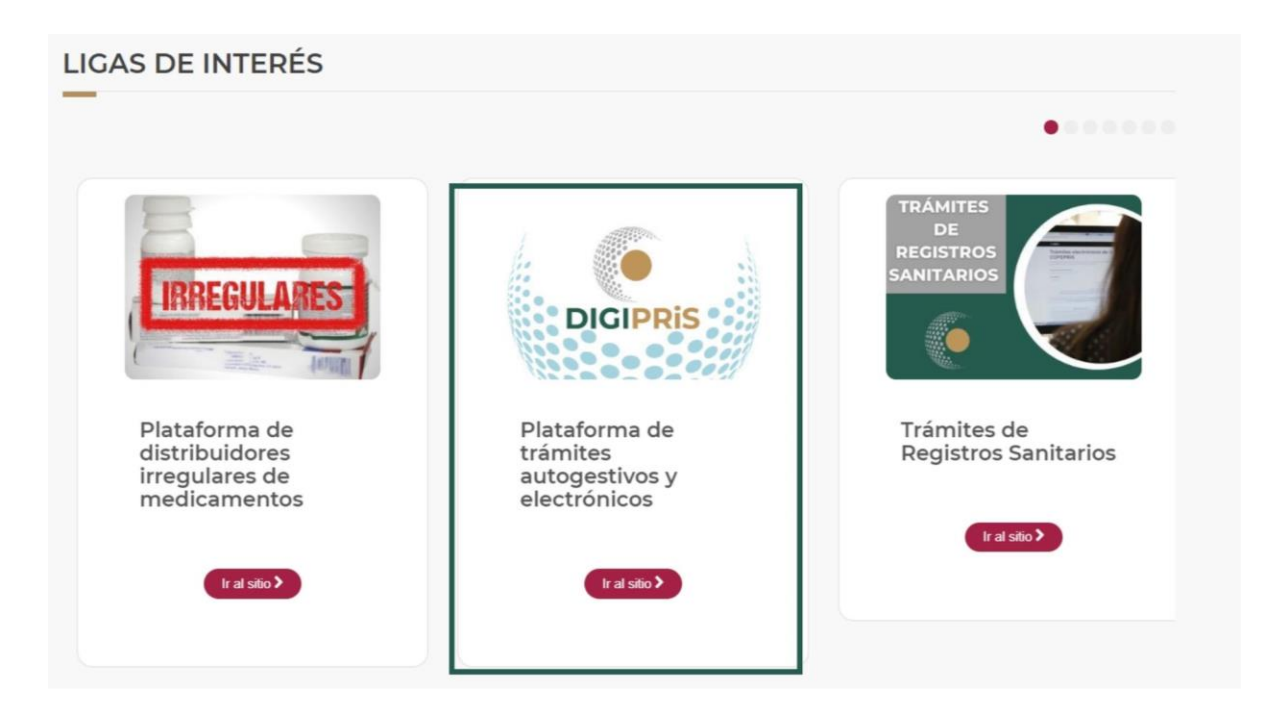

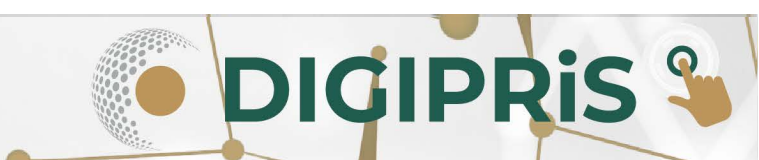

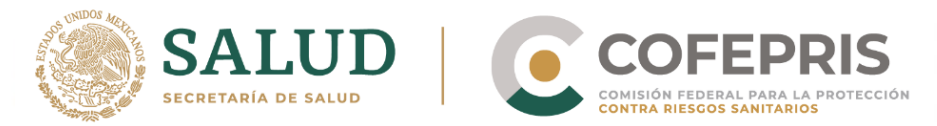

2.- Una vez en el sitio, dará clic en la sección de *"Trámites autogestivos"*, posteriormente en *"Inicio de sesión"*, en caso de no tener cuenta, deberá registrarse como persona moral o física. (*"Registro persona moral o Registro persona física"*).

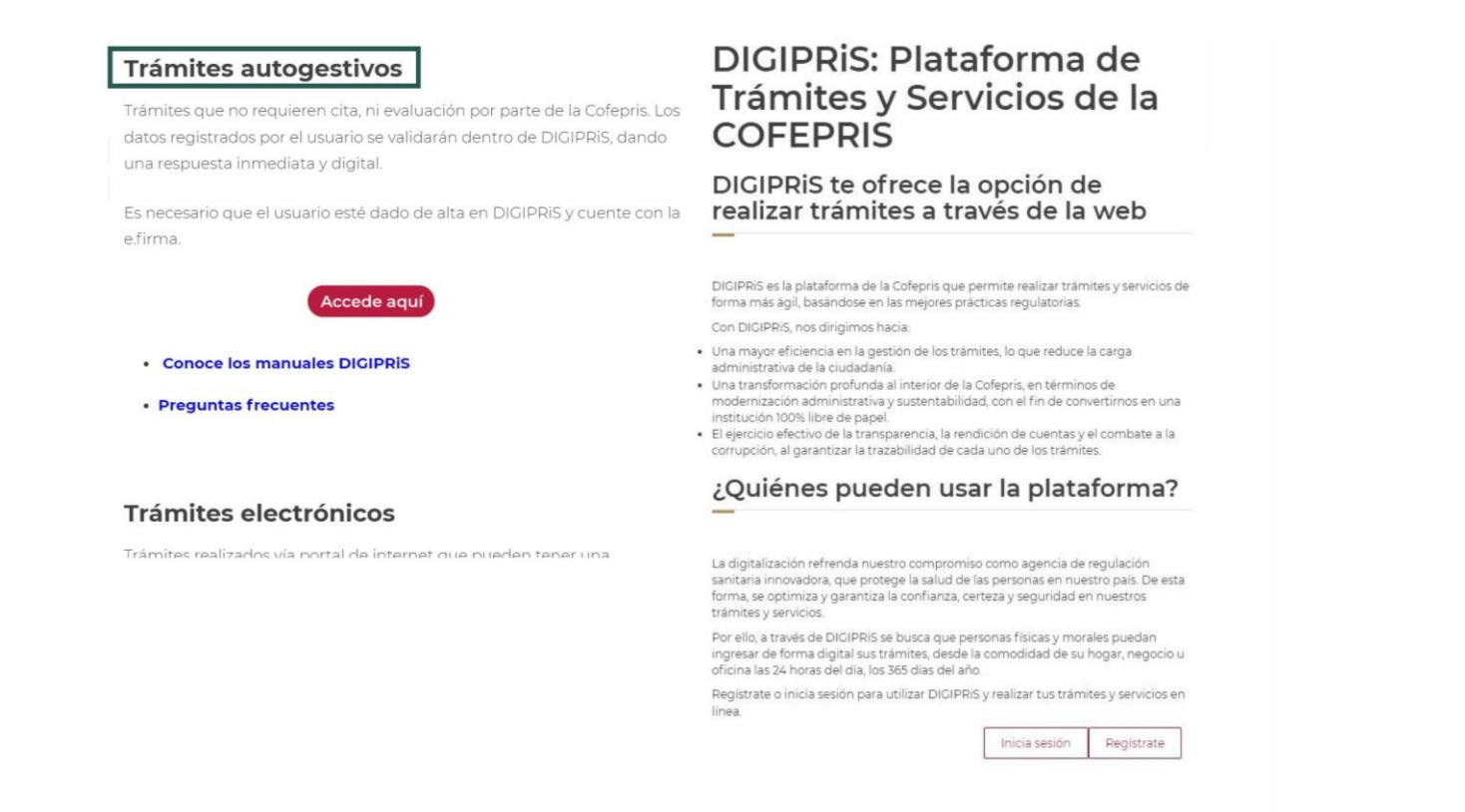

3.- Para iniciar sesión, deberá ingresar los datos de la e.firma (Certificado .cer) con la que se registró previamente, y dará clic en *"Validar datos"*, visualizaremos los datos vinculados a la e.firma, de ser correctos, se dará clic en *"Continuar"*.

| Ingresa los siguientes datos para acceder a tu cuenta:<br>Certificado (.cer)('): ① Buscar Buscar Contraseña de clave privada('): ① Buscar Contraseña de clave privada('): ① Buscar Contraseña de clave privada('): ① Buscar Contraseña de clave privada('): ① Buscar Contraseña de clave privada('): ① Buscar Contraseña de clave privada('): ① Buscar Contraseña de clave privada('): ① Buscar Contraseña de clave privada('): ① Buscar Contraseña de clave privada('): ① Buscar Contraseña de clave privada('): ① Buscar Buscar B | DIGIPRIS: Plataforma de Trámites y Servicios de la COFEPRIS                             | DIGIPRIS: Plataforma de Trámites y Servicios de la COFEPRIS                          |
|----------------------------------------------------------------------------------------------------|-----------------------------------------------------------------------------------------|--------------------------------------------------------------------------------------|
| Llave privada (key)(*): ● Buscar Contraseña de clave privada(*): ● * Campos obligatorios RFC: ZAPATERIA URTADO ÑERI SA DE CV Antes de acceder a DIGIPRIS, selecciona la empresa con la que requieras trabajar: Contin                                                                                                    | ngresa los siguientes datos para acceder a tu cuenta:<br>Certificado (.cer)(*):  Buscar | Listo. tus datos son correctos                                                       |
| Contraseña de clave privada[*]:  Antes de acceder a DIGIPRiS, selecciona la empresa con la que requieras trabajar:  * Campos obligatorios  Contingente datos                                                                                                    | Jave privada (.key)(*): 🖗<br>Buscar                                                     | RFC:<br>ZAPATERIA URTADO ÑERI SA DE CV                                               |
| *Campos obligatorios VElidar datos                                                                                                    | Contraseña de clave privada(*): O                                                       | Antes de acceder a DIGIPRiS, selecciona la empresa con la que requieras<br>trabajar: |
|                                                                                                    | 'Campos obligatorios 나입idar datos                                                       | Contin                                                                               |

DIGIPRIS

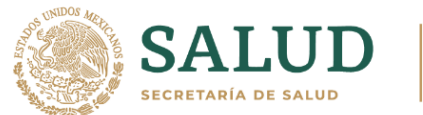

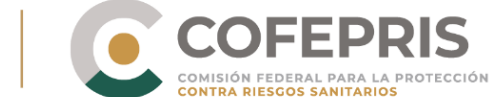

4.- Seleccione la persona física/moral con la que se va a realizar el trámite.

| Selecciona la persona física/moral con la que requieras<br>trabajar:<br>ZAPATERIA URTADO ÑERI SA DE CV<br>RFC:<br>Ubicación: Ciudad de México, Benito Juárez | IPRis | Persona(s) física(s)/moral(es)                                                       | mit |
|----------------------------------------------------------------------------------------------------|-------|--------------------------------------------------------------------------------------|-----|
| ZAPATERIA URTADO ÑERI SA DE CV         RFC:       Ubicación: Ciudad de México, Benito Juárez         SON         RI SA         PRIS.                         | Trám  | Selecciona la persona física/moral con la que requieras<br>trabajar:                 |     |
| SON<br>RI SA<br>PRIS.                                                                                                    |       | ZAPATERIA URTADO ÑERI SA DE CV<br>RFC:<br>Ubicación: Ciudad de México, Benito Juárez |     |
| RI SA                                                                                                    | son   |                                                                                      |     |
| PRIS.                                                                                                    | RI SA |                                                                                      |     |
| Cancelar Acep                                                                                                    | PRiS, | Cancelar Acep                                                                        |     |

5.- En la página principal de nuestra sesión, deberá desplazarse a la parte inferior en la sección de Funcionalidades de la plataforma y en **Catálogo de trámites** de clic en *"Ver trámites"*.

|   | Catálogo de trámites                                    | ¡Consulta tus establecimientos                                    |
|---|---------------------------------------------------------|-------------------------------------------------------------------|
| = | Trámites para alta, modificación, suspensión y<br>baja. | Consulta información de todos tus<br>establecimientos registrados |
| _ | Ver trenites                                            | <br>Consultar                                                     |

DIGIPRIS §

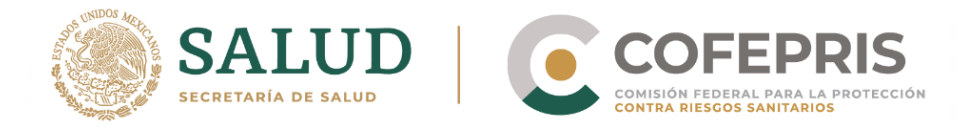

6.-Una vez en el catálogo de trámites seleccionar:

- Primero en: "Productos y servicios",
- Posteriormente de clic en "Aviso de funcionamiento del establecimiento de productos y servicios".

| Catálogo de trámi                          | tes                                                                  | 📄 Mis trámites |
|--------------------------------------------|----------------------------------------------------------------------|----------------|
| Clase de trámite:                          | Avisos                                                               | ~              |
| Avisos                                     | 1 Avisos                                                             |                |
| Insumos para la salud<br>Servicio de salud | Aviso de funcionamiento del establecimiento de productos y servicios |                |
| Productos y servicios                      |                                                                      |                |
| Salud ambiental                            |                                                                      |                |

\*Si va a realizar el alta del Aviso de funcionamiento del establecimiento de productos y servicios, continúe en el **numeral 7.** 

\*\*Si va a realizar una modificación del Aviso de funcionamiento del establecimiento de productos y servicios, pase al **numeral 15.** 

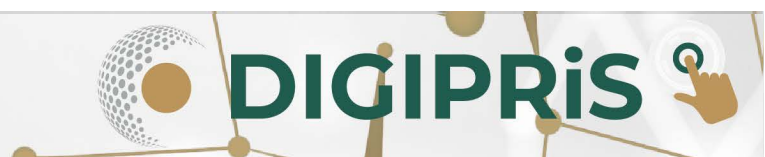

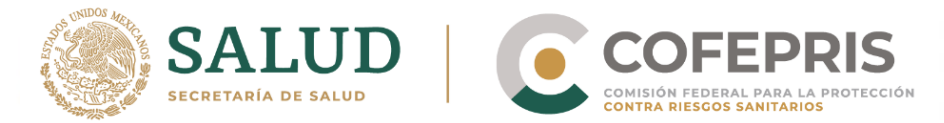

# Aviso de funcionamiento del establecimiento de productos y servicios

7.- En el siguiente apartado, seleccionar Alta y posteriormente dar clic en "Iniciar trámite".

Aviso de funcionamiento del establecimiento de productos y servicios (COFEPRIS-05-018) Aviso de funcionamiento del establecimiento de productos y servicios

| Alto | Medificación Suspensión e Paia  |
|------|---------------------------------|
| Alta | Modificación, Suspensión o Baja |

Este trámite se realiza cuando se trate de la notificación de un establecimiento o sucursal dedicado a los productos o servicios y que se apegue a la Regulación Sanitaria vigente, de la pureza y seguridad de los productos.

Iniciar trámite

DICIPRIS

En este trámite también puedes agregar una nueva actividad industrial (SCIAN) a uno de tus establecimientos registrados.

8.- Al iniciar el trámite se visualizarán en pantalla los datos del **Propietario** que ya han sido cargados previamente durante el registro. Verificar que sean correctos y dar clic en *"Guardar y Continuar*".

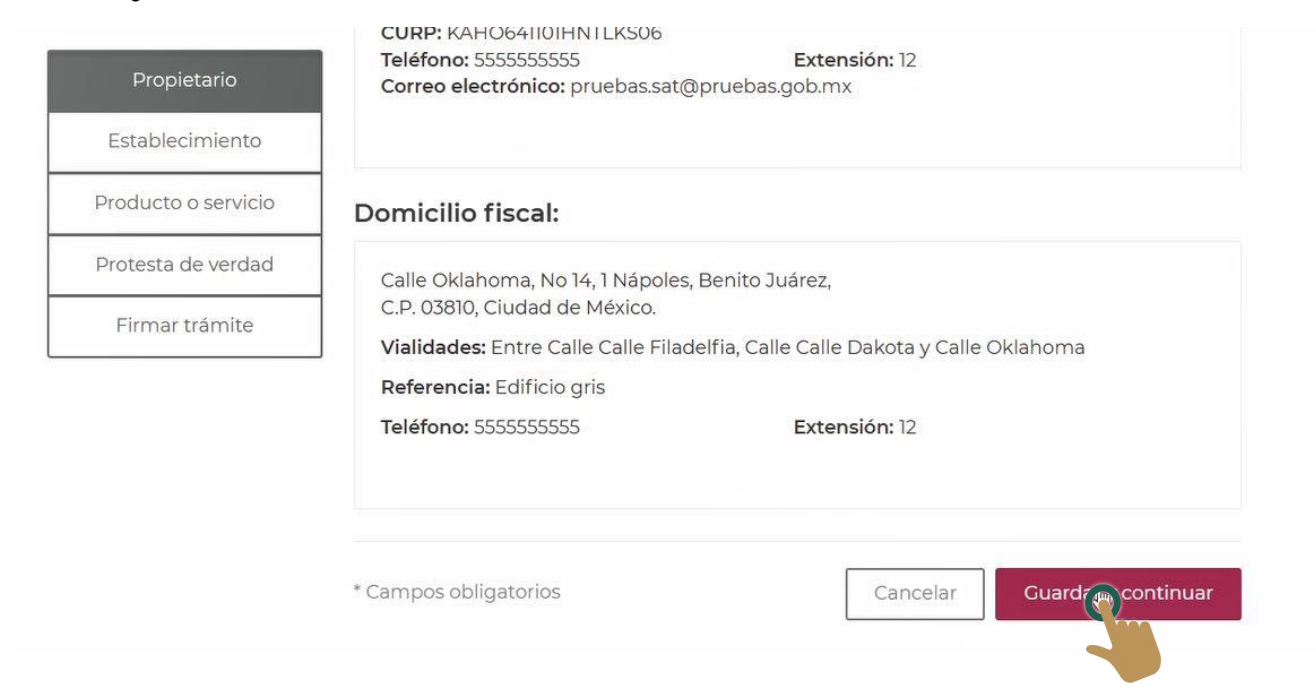

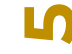

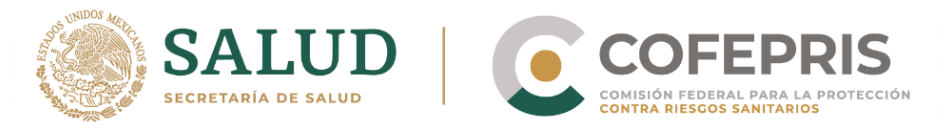

### 9.- En la pestaña relacionada al **Establecimiento** ingresar:

A) Datos generales, nombre y domicilio del establecimiento (puede utilizar uno de sus establecimientos previamente ingresados en DIGIPRiS).

**Nota:** Si al capturar el "Nombre del establecimiento" le aparece la leyenda "Este nombre ya está registrado intenta con otro", lo más probable es que ya tenga un establecimiento registrado con ese mismo nombre y podrá encontrarlo al dar clic en el botón "Seleccionar" uno de sus establecimientos.

|                     | Establecimiento                               |
|---------------------|-----------------------------------------------|
| Establecimiento     | Paso 1 Paso 2 Paso 3 Paso 4                   |
| Producto o servicio | Datos Actividad Representantes Vista previa   |
| Protesta de verdad  |                                               |
| Firmar trámite      | Puede seleccionar uno de sus establecimientos |
|                     | Seleccionar                                   |

Solo es posible tener un Aviso de funcionamiento de productos y un Aviso de funcionamiento de servicios por establecimiento.

**ATENCIÓN:** DIGIPRIS no permite cambios en datos de establecimiento nombre o razón social y, dirección en DIGIPRIS, asegúrese de cargar los datos correctamente ya que si requiere modificar esta información tendrá que dar baja el establecimiento y dar de alta otro Aviso de funcionamiento con los datos correctos.

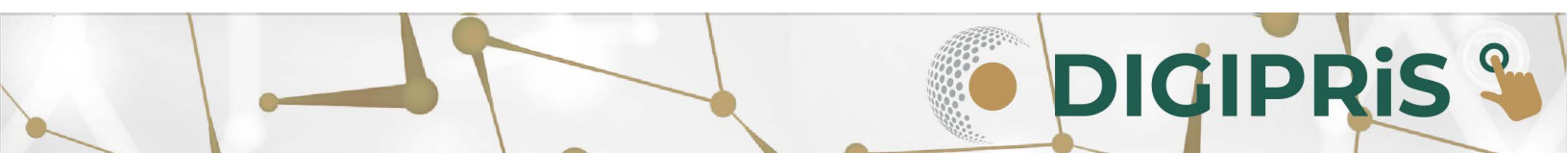

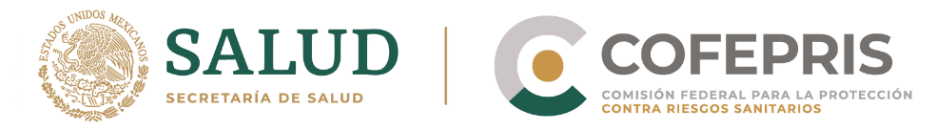

B) Actividad industrial; productos o servicios, inicio de operaciones y horarios de atención.

| Propietario 🛛 🛇     | Establecimiento                                                                                                    |          |
|---------------------|----------------------------------------------------------------------------------------------------|----------|
| Establecimiento     | Paso 1<br>Datos         Paso 2<br>Actividad         Paso 3<br>Representantes         Paso 4<br>Vista previa                                                         |          |
| Producto o servicio | Actividad industrial                                                                                                    |          |
| Protesta de verdad  | -                                                                                                    |          |
| Firmar trámite      | Sistema de Clasificación Industrial (SCIAN)(*):<br>Selecciona una categoría y la(s) actividad(es) industrial(es) que necesites registrar<br>O Productos ® Servicios |          |
|                     | Expendio y suministro de alimentos                                                                                                    | $\oplus$ |
|                     | Tatuajes                                                                                                    | $\oplus$ |

C) Así como la información relacionada a sus representantes legales y personas autorizadas; datos generales, identificación oficial vigente y poder notarial (en caso de ser necesario).

| Propietario 🥥       | Establecimiento                                                                                 |       |
|---------------------|-------------------------------------------------------------------------------------------------|-------|
| Establecimiento     | Paso 1<br>Datos     Paso 2<br>Actividad     Paso 3<br>Representantes     Paso 4<br>Vista previa |       |
| Producto o servicio | Representante legal y persona autorizada                                                        |       |
| Protesta de verdad  | _                                                                                               |       |
| Firmar trámite      | Selecciona tu Representante legal y Personas autorizadas:                                       |       |
|                     | Representante legal                                                                             | • (+) |
|                     | Agregar representante legal                                                                     |       |
|                     | b                                                                                               |       |
|                     |                                                                                                 |       |
|                     | Persona autorizada                                                                              | • ⊕   |
|                     | Agregar persona autorizada                                                                      |       |

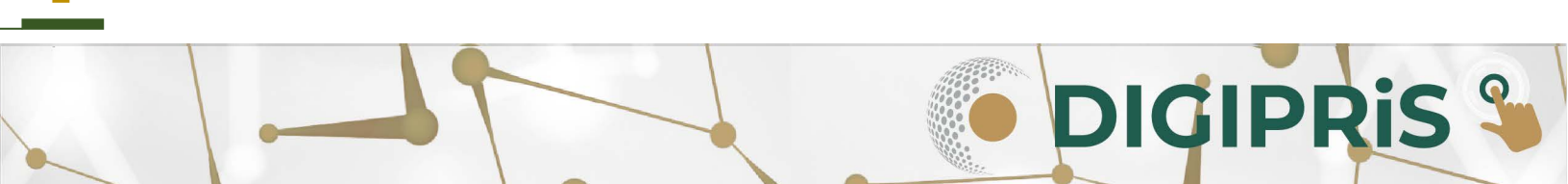

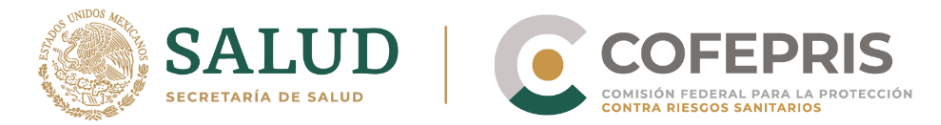

9.1 Al concluir de ingresar los datos del establecimiento, podrá obtener una vista previa y en caso de ser necesario modificar sus datos. Si no se requieren cambio, dar clic en *"Continuar"*, y se mostrará la pantalla de confirmación, seleccionar *"Confirmar"* y pasar a la siguiente sección.

Aviso de funcionamiento del establecimiento de productos y servicios Homoclave: COFEPRIS-05-018

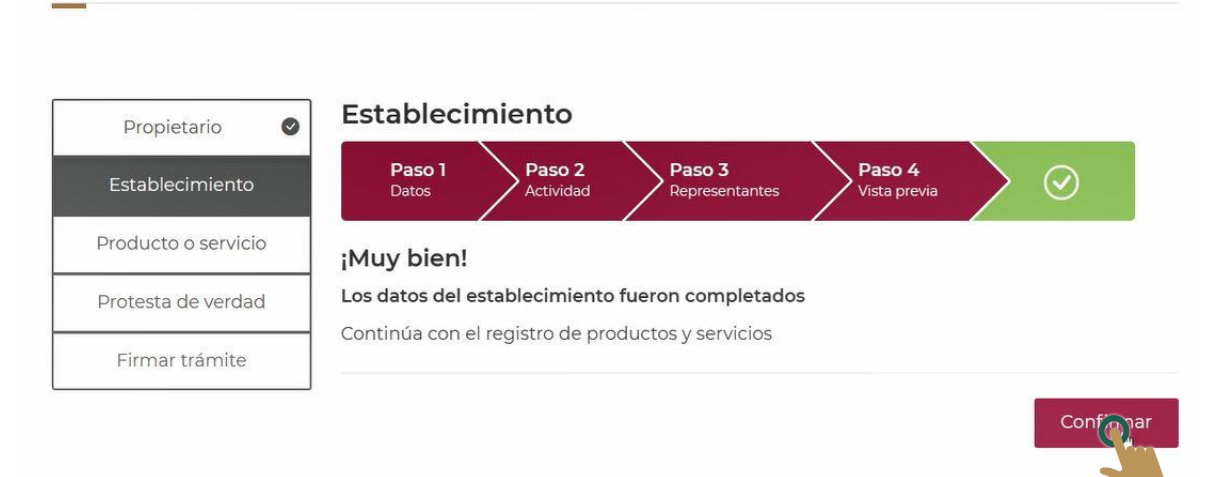

**ATENCIÓN:** DIGIPRIS no permite cambios en datos de establecimiento nombre o razón social y, dirección en DIGIPRIS, asegúrese de cargar los datos correctamente ya que si requiere modificar esta información tendrás que dar baja el establecimiento y dar de alta otro Aviso de funcionamiento con los datos correctos.

10.- Continuar con la pestaña de **Producto o Servicio** en la cual se va a ingresar la información a detalle de los productos o servicios de su establecimiento, así como; el subgrupo al que pertenece, proceso, denominación genérica y específica, la marca comercial y procedencia de su producto, al concluir podrá visualizar una vista previa en la cual también podrá modificar su información. Para continuar dar clic en "*Continuar*".

DICIPRIS

| Propietario         | Producto o servicio                                               |   |
|---------------------|-------------------------------------------------------------------|---|
| Establecimiento     | Paso 1<br>Paso 2<br>Vista previa                                  |   |
| Producto o servicio | Productos y servicios                                             |   |
| Protesta de verdad  | Debes seleccionar cuando menos un producto o servicio(*):         |   |
| Firmar trámite      | Purificación y embotellado de agua SCIAN: 312112                  |   |
|                     | Bebidas no Alcohólicas                                            | • |
|                     | Comercio al por menor de paletas de hielo y helados SCIAN: 461170 |   |
|                     |                                                                   |   |

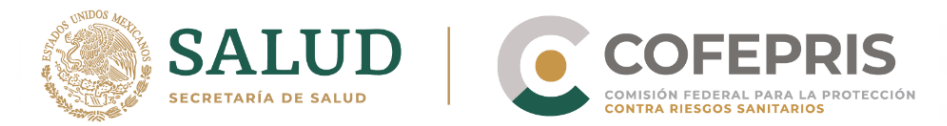

Por cada producto que deseé notificar; en la clave SCIAN seleccione el subgrupo correspondiente y todos los procesos que apliquen para el producto, prosiga llenando la información restante.

| Propietario 🛛 🖉     | Purificación y empoteliado de agua SCIAN: 312112              |   |          |
|---------------------|---------------------------------------------------------------|---|----------|
| Establecimiento 🛛 🖉 | Bebidas no Alcohólicas                                        | 0 | $\oplus$ |
| Producto o servicio | Subgrupo:                                                     |   |          |
| Protesta de verdad  | Agua envasada (mineral, mineralizada y/o purificada)          |   |          |
|                     | Selecciona Proceso(*):                                        |   |          |
| Firmar trámite      | 🗆 Obtención                                                   |   |          |
|                     | 🗆 Elaboración                                                 |   |          |
|                     | 🗆 Preparación                                                 |   |          |
|                     | 🗆 Fabricación                                                 |   |          |
|                     | 🗆 Conservación                                                |   |          |
|                     | 🗆 Mezclado                                                    |   |          |
|                     | Acondicionamiento                                             |   |          |
|                     | Envasado                                                      |   |          |
|                     | 🗆 Manipulacián                                                |   |          |
|                     | Transporte a temperatura ambiente                             |   |          |
|                     | Transporte a temperatura de refrigerador                      |   |          |
|                     | 🗆 Distribución                                                |   |          |
|                     | Almacenamiento a temperatura ambiente                         |   |          |
|                     | Almacenamiento a temperatura de refrigeración y/o congelación |   |          |
|                     | Expendio o suministro al público                              |   |          |
|                     | 21 AVA 1810 1810 1822 1828                                    |   |          |

En la pantalla de vista previa es posible: modificar, eliminar y agregar productos o servicios.

| Protesta de verdad | Puedes b<br>Buscar | uscar por marca comercial o           | denominaciór       | n genérica y es           | pecifica                    |            |
|--------------------|--------------------|---------------------------------------|--------------------|---------------------------|-----------------------------|------------|
| Firmar trámite     | Clave<br>SCIAN     | Denominación genérica<br>y especifica | Marca<br>comercial | Grupo                     |                             |            |
|                    | 312112             | Prueba Envasada                       | PruebaE            | Bebidas no<br>alcohólicas | Eliminar                    | Modificar  |
|                    | 461213             | Prueba Hielo                          | PruebaH            | Bebidas no<br>alcohólicas | Eliminar                    | Modificar  |
|                    | 🗈 Agrega           | r Producto                            |                    |                           | « Anterior <mark>1</mark> S | iguiente » |
|                    | *Campos ol         | bligatorios                           |                    |                           | Regresar                    | Contar     |

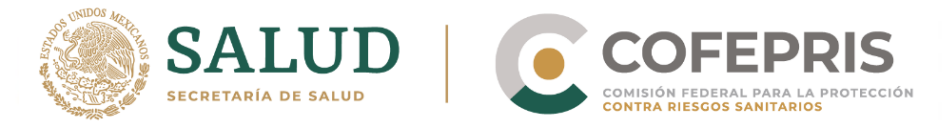

10.1 Al finalizar se visualizará la pantalla indicando que se ha completado la sección: **Producto o servicio**, dé clic en *"Confirmar"* para pasar a la siguiente sección.

# Trámite de alta

Aviso de funcionamiento del establecimiento de productos y servicios COFEPRIS 05-018

| Propietario         | 0 | Product            | o o servicio           | _           | _         |    |  |
|---------------------|---|--------------------|------------------------|-------------|-----------|----|--|
| Establecimiento     | 0 | Paso 1<br>Registro | Paso 2<br>Vista previa |             | $\odot$   |    |  |
| Producto o servicio | • | ¡Muy bier          | n!                     |             |           |    |  |
| Protesta de verda   | đ | Has complet        | tado los datos de p    | prooducto o | o servici | io |  |
| Eirmar trámite      |   | Continúa co        | n la Protesta de de    | cir verdad  |           |    |  |

11.- En la pestaña "**Protesta de verdad**", después de leer la declaración, y si se está de acuerdo, dar clic en "Acepto protesta de decir verdad", así mismo señala si se está de acuerdo o no en que los datos sean públicos, y si se desea recibir notificación a través de medios electrónicos, para finalizar seleccione "Guardar y continuar".

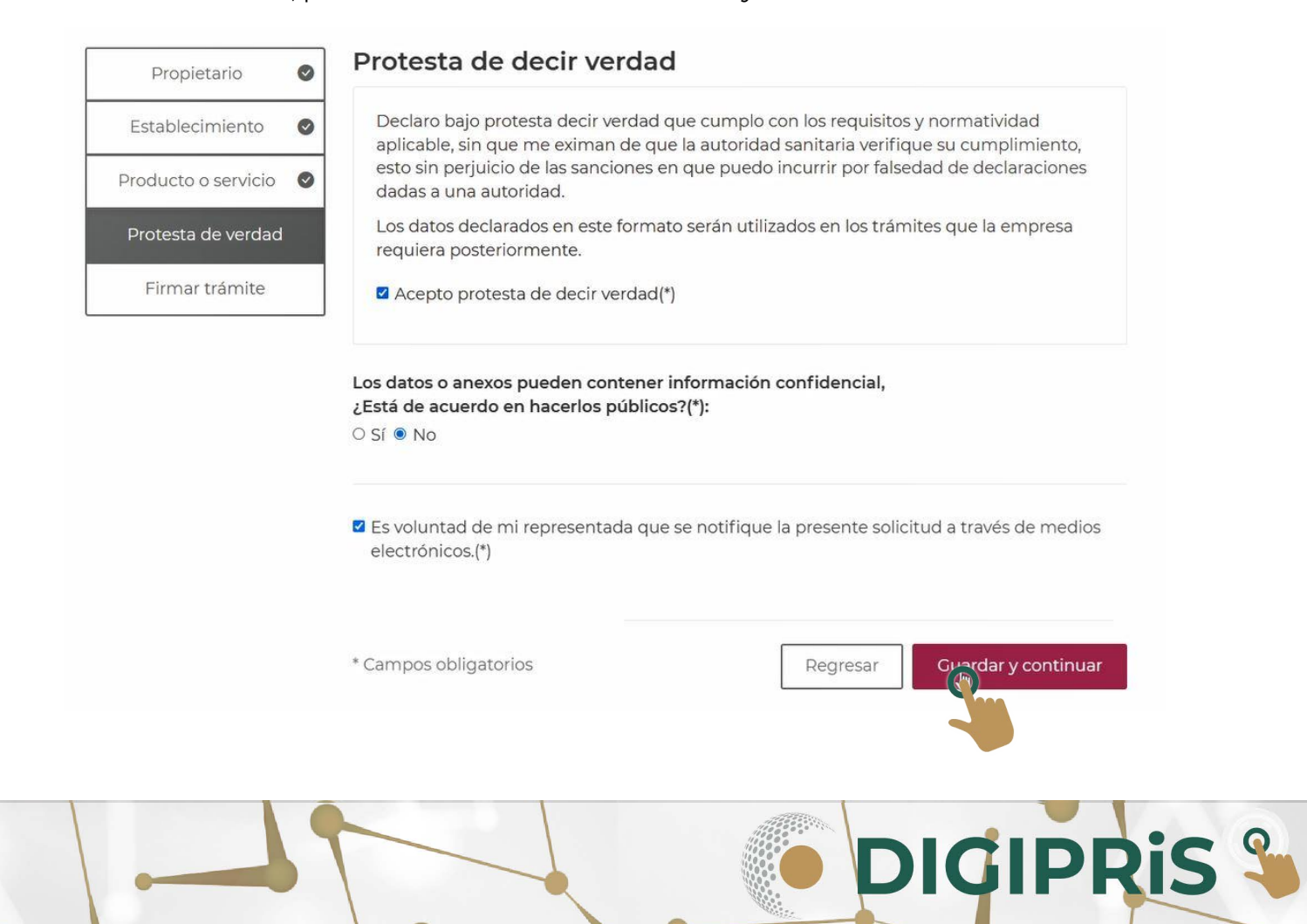

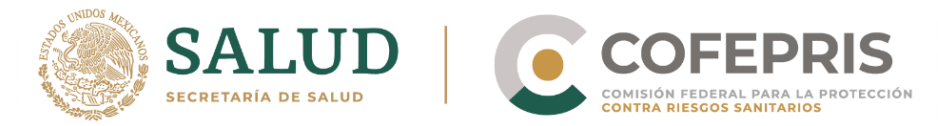

12.- Para concluir se solicitará que el propietario o representante legal firme el trámite con su e.firma, dar clic en *"Entendido"* para poder continuar a la firma.

| firme con su |
|--------------|
|              |
| а            |
| liente       |
|              |
| endido       |
| (            |

13.- En la última pestaña, el propietario o representante legal, firmará el trámite con su e.firma, cuando se haya registrado los datos de ésta, dar clic en "*Firmar*".

| Propietario         | 0 | Para concluir la solicitud requerimos que el <b>Propietario o Representante legal,</b> así como<br>Responsable sanitario de la cuenta, firmen con su <b>certificado de e.firma</b>                                                                                                    |        |  |  |  |
|---------------------|---|----------------------------------------------------------------------------------------------------|--------|--|--|--|
| Establecimiento     | 0 | Firma del propietario o representante legal                                                                                                    |        |  |  |  |
| Producto o servicio | 0 | Por favor, introduzca su <b>certificado de e.firma</b> , compuesto por dos archivos: <b>.cer</b> y <b>.key</b><br>Serán validados por el sistema                                                                                                    |        |  |  |  |
| Protesta de verdad  | 0 | Sector Sector S |        |  |  |  |
| Firmar trámite      |   | Certificado (.cer)(*): 🛛                                                                                                    | Buscar |  |  |  |
|                     |   | Llave privada (.key)(*): 🚱                                                                                                    |        |  |  |  |
|                     |   | Claveprivada_FIEL_:                                                                                                    | Busca  |  |  |  |
|                     |   | Contraseña de clave privada(*): 😡                                                                                                    |        |  |  |  |
|                     |   |                                                                                                    |        |  |  |  |
|                     |   | * Campos obligatorios Cancelar                                                                                                    | mar    |  |  |  |
|                     |   |                                                                                                    | -      |  |  |  |

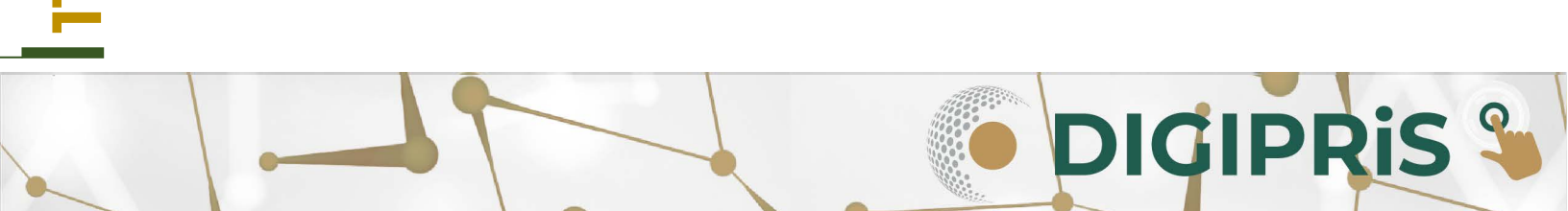

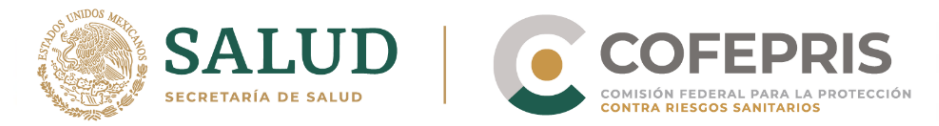

14.- Al finalizar dar clic en "*Descargar acuse*" para visualizar su acuse y posteriormente en "Finalizar".

Aviso de funcionamiento del establecimiento de productos y servicios

| ¡Muy I | bien, | has | firmado | tu | trámite! |
|--------|-------|-----|---------|----|----------|
|--------|-------|-----|---------|----|----------|

El trámite ha sido registrado con el número de ingreso **2209145018X00005**, Aviso de funcionamiento del establecimiento de productos y servicios.

Aviso de funcionamiento del establecimiento de productos y servicios COFEPRIS-05-018

Te enviaremos un correo electrónico con el acuse de aviso.

| Descargar acuse | ß |
|-----------------|---|
|                 |   |
|                 |   |

**NOTA**: En el acuse solo podrá ver un resumen de sus productos o servicios, para visualizar todo el listado, lo puede encontrar en el código QR que se genera en el mismo acuse.

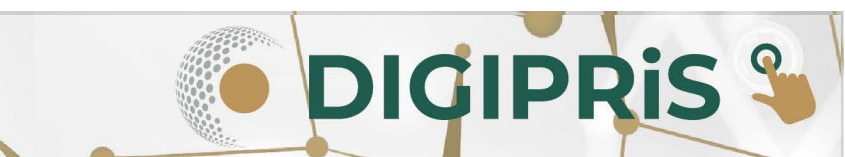

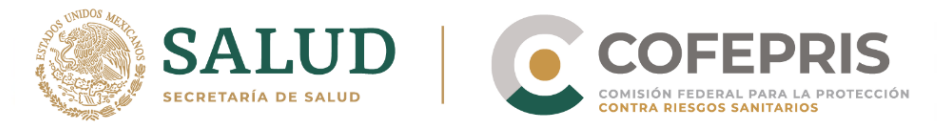

# Aviso de MODIFICACIÓN al aviso de funcionamiento

15.- Para iniciar la modificación de un aviso de funcionamiento, seleccioné la opción **"Modificación, Suspensión o Baja**", posteriormente en el botón "Seleccionar" para escoger el establecimiento al cuál se hará la modificación.

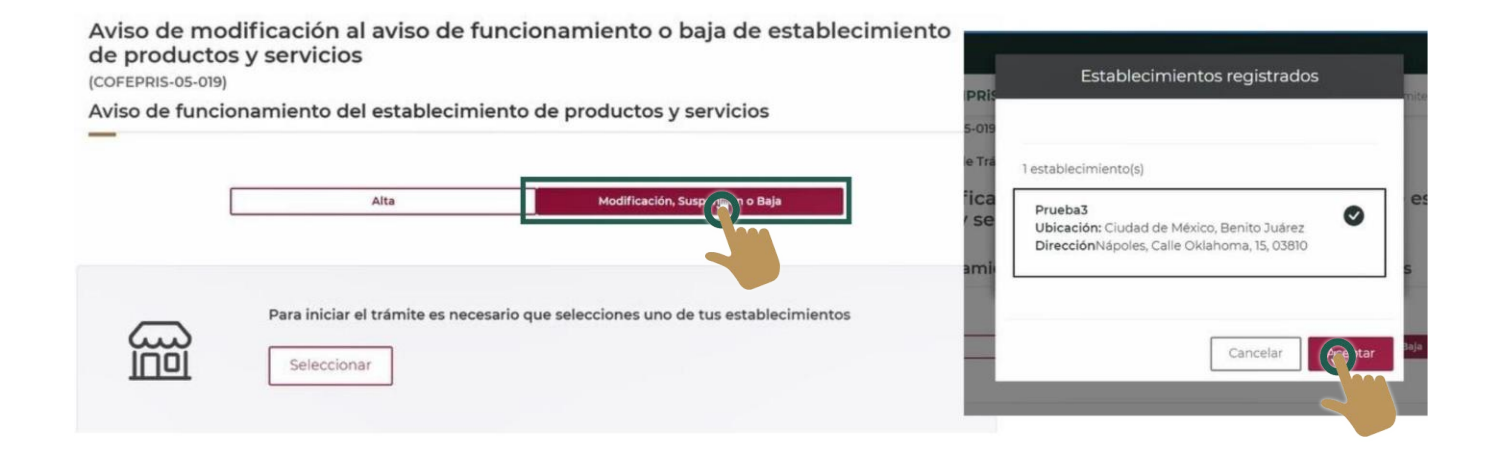

16.- Visualizará los registros de trámites relacionados al establecimiento y seleccione el que requiera modificar, posteriormente dar clic en "Iniciar trámite".

|                                                                          | O Cambiar establecimiento                       |
|--------------------------------------------------------------------------|-------------------------------------------------|
| ora selecciona el trámite relacionado al establecimiento qu              | ue necesites modificar, suspender o dar de baja |
| ámites relacionados al establecimiento*:                                 |                                                 |
| Número de ingreso: 2209145018X00005     Última actualización: 19/08/2022 | Productos<br>3 actividades SCIAN                |
| ampos obligatorios                                                       |                                                 |
| Ver información del trámite                                              | Iniciar trámite                                 |
|                                                                          |                                                 |

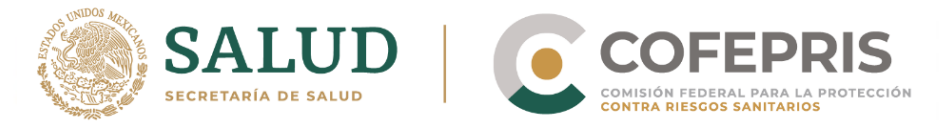

17.- Se presentarán los datos ingresados con anterioridad y se seleccionará la acción de *"Modificar"*.

| rámite<br>Niso de modificad<br>ervicios | ión al aviso de funcionamiento o baja o          | de establecimiento de productos y     |
|-----------------------------------------|--------------------------------------------------|---------------------------------------|
| Aviso de f                              | uncionamiento del establecimiento de<br>019      | productos y servicios                 |
| Descargar acuse                         |                                                  | 🛿 Dar de baja 🔘 Suspender 🖍 Modificar |
| Propietario                             | Propietario                                      | S                                     |
| Establecimiento                         | Persona moral:                                   |                                       |
| Actividad                               |                                                  |                                       |
| Depresentantes                          | Denominación o razón Social: ZAPATERIA (<br>RFC: | URTADO NERI SA DE CV                  |

18.- En la siguiente ventana se podrá navegar, por medio del menú vertical, a través de las secciones que se deseen modificar.

Aviso de funcionamiento del establecimiento de productos y servicios

| rio y producto o servic | io.                                                         |
|-------------------------|-------------------------------------------------------------|
| Propietario             | Propietario                                                 |
| Establecimiento         | Datos generales                                             |
| Producto o servicio     |                                                             |
| Protesta de verdad      | Persona moral:                                              |
| Circa es trápsito       | Denominación o razón Social: ZAPATERIA URTADO ÑERI SA DE CV |

**ATENCIÓN**: DIGIPRIS no permite cambios en datos de establecimiento nombre o razón social y, dirección en DIGIPRIS, asegúrese de cargar los datos correctamente ya que si requiere modificar esta información tendrá que dar baja el establecimiento y dar de alta otro Aviso de funcionamiento con los datos correctos.

**DIGIPRIS** 

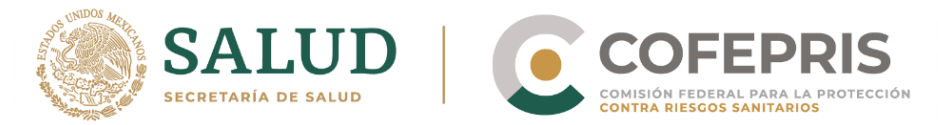

19.- Al terminar de modificar las pestañas necesarias, nuevamente dar lectura a la **Protesta de verdad** y de estar de acuerdo dar clic en "*Acepto protesta de decir verdad*", así mismo señala si se está de acuerdo o no que los datos sean públicos, y si se desea recibir notificación a través de medios electrónicos, para finalizar seleccione "*Guardar y continuar*".

| Propietario         | Protesta de decir verdad                                                                                                    |
|---------------------|----------------------------------------------------------------------------------------------------|
| Establecimiento     | Declaro bajo protesta decir verdad que cumplo con los requisitos y normatividad aplicable, sin que me eximan de que la autoridad sanitaria verifique su cumplimiento, |
| Producto o servicio | esto sin perjuicio de las sanciones en que puedo incurrir por falsedad de declaraciones dadas a una autoridad.                                                        |
| Protesta de verdad  | Los datos declarados en este formato serán utilizados en los trámites que la empresa requiera posteriormente.                                                         |
| Firmar trámite      | Acepto protesta de decir verdad(*)                                                                                                    |
|                     | ○ Sí ● No                                                                                                    |
|                     | <ul> <li>SI • No</li> <li>Es voluntad de mi representada que se notifique la presente solicitud a través de medios</li> </ul>                                         |
|                     | electronicos.(*)                                                                                                    |
|                     | * Campos obligatorios Regresar Cordar y continuar                                                                                                    |

20.- Para terminar de modificar la información, el representante legal o propietario, firmará con su e.firma.

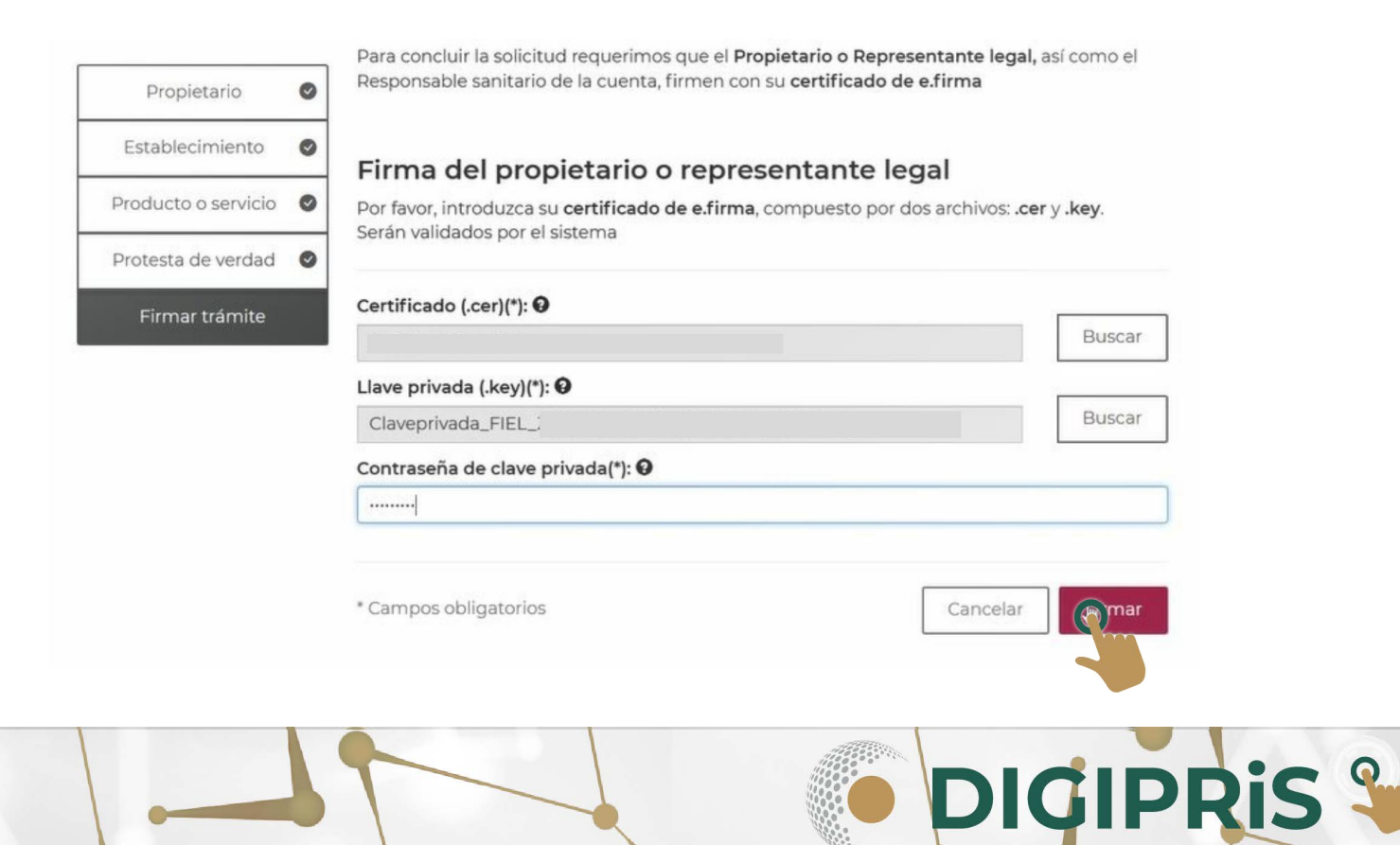

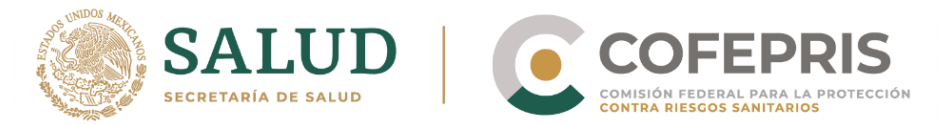

21.- Al finalizar dar clic en "*Descargar acuse*" para visualizar su acuse y posteriormente en "*Finalizar*".

Aviso de funcionamiento del establecimiento de productos y servicios

| ¡Muy b | bien, | has | firmado | tu | trámite! |
|--------|-------|-----|---------|----|----------|
|--------|-------|-----|---------|----|----------|

El trámite ha sido registrado con el número de ingreso 2209145019X00002, Aviso de modificación al aviso de funcionamiento o baja de establecimiento de productos y servicios.

Aviso de funcionamiento del establecimiento de productos y servicios COFEPRIS-05-019

Te enviaremos un correo electrónico con el acuse de aviso.

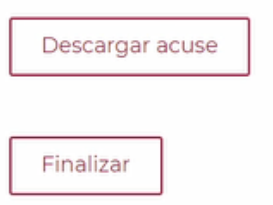

**NOTA:** En el acuse solo podrá ver un resumen de sus productos o servicios, para visualizar todo el listado, lo puede encontrar en el código QR que se genera en el mismo acuse.

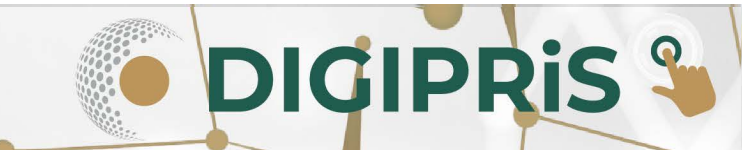